you can control the esp32 via bluetooh with several app you can find in the playstore.My advice is using this one : https://play.google.com/store/apps/details?id=nextprototypes.BTSerialController&hl=es\_419&gl=US

| BlueTooth Serial<br>Controller<br>NEXT PROTOTYPES<br>Contains ads<br>Uninstall Open                                                                                                    | FALL THIS APLICATION FROM PLAY STORE                                    |
|----------------------------------------------------------------------------------------------------|-------------------------------------------------------------------------|
| Pair with ESP32_KEYER?                                                                                                    | R THE KEYER WITH YOUR MOBILE PHONE BLUETOOTH                            |
| Cancel Pair                                                                                                    | Choose what to allow<br>BlueTooth Serial Controller to<br>access        |
| BlueTooth<br>Serial Co OPEN THE APP                                                                                                    | F THE STORAGE                                                           |
| BlueTooth Serial Controller         This app was built for an older version of Android and may not work properly. Try checking for updates or contact the developer.         Check for update       0                                                                                                    | DON'T WORRY AND PUSH OK BlueTooth Serial Controller Not connected ASCID |
| Orientation GC<br>C LANDSCAPE<br>PORTRAIT<br>Cancel                                                                                                    | TO PREFERENCES/ORIENTATION/PORTRAIT                                     |
| Viability<br>Button1  GOT TO PREFERE BUTTONS FROM button3  button4  D                                                                                                    | ICES/VISIBILITY AND DESELECT<br>TO 9<br>DESELECT TEXBOX IN PREFERENCES  |
| Letton6  Lutton7  Lutton7  Lutton7  Lutton9  Lutton9  Lut | TextBox send commands from TextBox                                      |
| Last Command<br>send a special command after closing controller<br>terminal screen                                                                                                    | IN PREFERENCES SELECT BUTTON SIZE/BUTTON SIZE Button Size               |
| Button Size                                                                                                    | BUTTON SIZE                                                             |
| NewLine Code<br>LF                                                                                                    | TEXT SIZE                                                               |

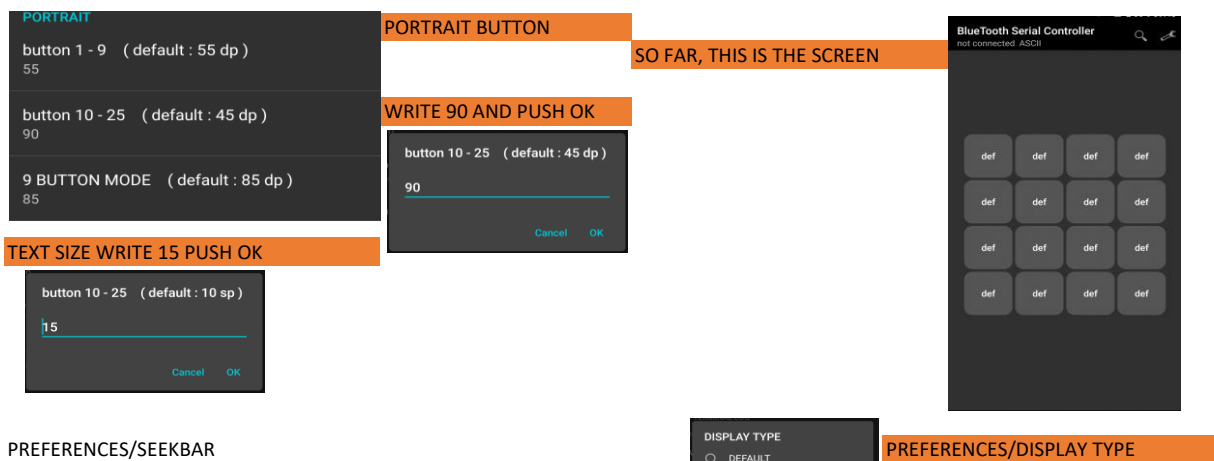

SELECT TERMINAL LOG

### PREFERENCES/SEEKBAR ENABLE SEEKBAR A , B AND C

| SeekBar                 | U + BROWSER                               |
|-------------------------|-------------------------------------------|
|                         | SEEKBAR A FOR WPM CONTROL                 |
| Enable SeekBar A 🛛 🗹    |                                           |
| SeekBar Name<br>WPM     | NAME - WPM                                |
| Marker ASCII<br>vel     | MARKER- vel (lowercase is required)       |
| Marker HEX<br>FF        | MARKER HEX FF                             |
| Min Value<br>5          | MIN VALUE 5                               |
| Max Value (1-255)<br>50 | MAX VALUE 50 (I HAVE LIMITED IT TO 70WPM) |

| SeekBar B                      |             |                                                                   |
|--------------------------------|-------------|-------------------------------------------------------------------|
| Enable SeekBar B               | SEEKBAR B F | OR TOUCH SENSITIVITY                                              |
| SeekBar Name<br>SENS           | NAME - SENS | 5                                                                 |
| Marker ASCII<br>tou            | MARKER - to | u (lowercase required)                                            |
| Marker HEX<br>FF               | MARKER HEX  | ( FF                                                              |
| min Value<br>0                 | MIN - O     | for no sensitivity                                                |
| <b>Max Value (1-255)</b><br>90 | MAX - 90    | 90 is sometimes too high and triggers without touching (60 is ok) |

|                         | SEEKBAR C FO | OR PADDLE DELAY SAMPLE        |             |
|-------------------------|--------------|-------------------------------|-------------|
| Enable SeekBar C 🛛      |              |                               |             |
| SeekBar Name<br>PDELAY  | NAME - PDEL  | AY                            |             |
| Marker ASCII<br>pds     | MARKER - pd  | s                             |             |
| Marker HEX<br>FF        | MARKER HEX   | - FF                          |             |
| min Value<br>1          | MIN - 1      | 1 means no delay, 50 is the s | tandard and |
| Max Value (1-255)<br>90 | MAX - 90     | 90 is too delayed .           |             |

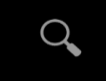

# PUSH THE MAGNIFIER TO SELECT THE BLUETOOTH

B3:F0:D9:4C:0B:00 ESP32\_KEYER 24:6F:28:A9:DD:82

SELECT ESP32\_KEYER. IN CASE YOU WOULDN'T SEE THE DEVICE, PAIR IT WITH YOUR MOBILE BLUETOOTH

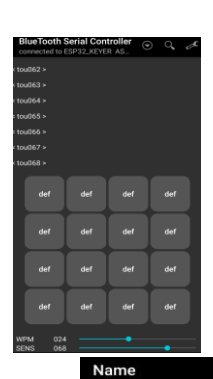

# THIS IS THE SCREEN AFTER THE SEEKBAR CONFIGURATION

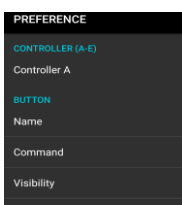

THIS IS ONLY AN EXAMPLE. IT'S UP TO YOU

for cq message

#### PREFERENCES/BUTTON/NAME

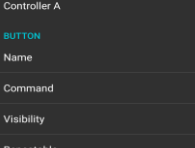

#### button10 CQ button 10 CQ REP button11 CQ rep button 1 qth button12 button 12 73 button 1 sound button14 button 14 led button15 button 1 learn button 1 straight button17 button 1 reverse button 18 reset button 19 factory button20 factory button 20 stor1 button21 stor1 button 2 stor2 button22 button 22 stor3 button 23

stor2

button24

def

| CQ REP    | for cq message with    |
|-----------|------------------------|
| button 11 | repetition             |
| qth       | for qth message        |
| button 12 |                        |
| 73        | 73 message             |
| button 13 |                        |
| sound     | sound on/off           |
| button 14 |                        |
| led       | led on/off             |
| button 15 |                        |
| learn     | learn/operate mode     |
| button 16 |                        |
| straight  | straight/paddle mode   |
| button 17 |                        |
| reverse   | reverse paddles for    |
| button 18 | lefthanded people      |
| reset     | reset                  |
| button 19 |                        |
| factory   | factory reset for safe |
| button 20 | preferences            |
| stor1     | stores message in      |
| button 21 | ptouchbutton 1         |
| stor2     | stores message in      |
| button 22 | touchbutton 2          |
| stor3     | stores message in      |
| button 23 | touchbutton 3          |
| tune      | send a carrier to      |
| button 24 | adjust SWR             |

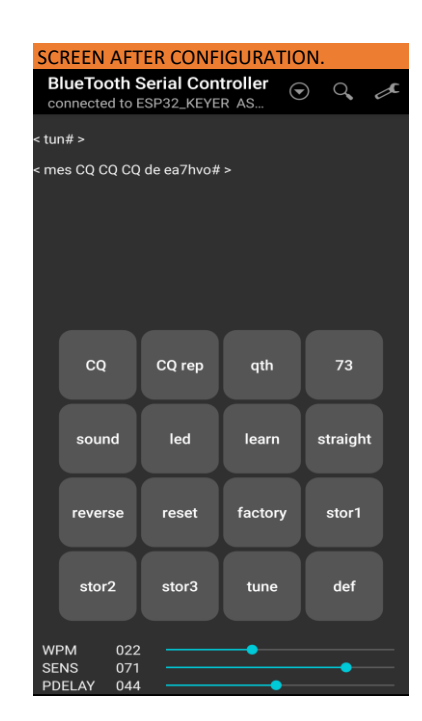

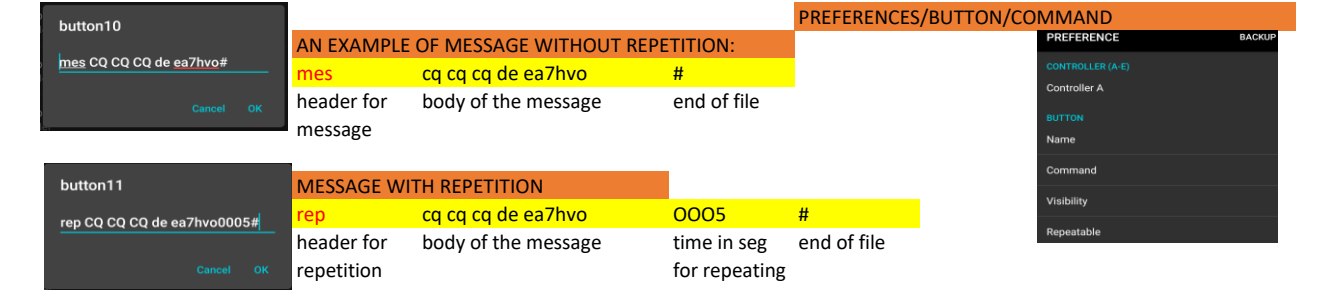

| bitstori 1<br>res c0 c0 d0 de ar/hord<br>rep cq cq cq de ea7hvo#       repetition message         bitstori 1<br>res c0 c0 d0 de ar/hord<br>res cd is cordoba#       res cd is cordoba#         bitstori 1<br>res cd is cordoba#       standard message         bitstori 1<br>res cd is cordoba#       standard message         bitstori 1<br>res cd is cordoba#       standard message         bitstori 1<br>res cd is cordoba#       standard message         bitstori 1<br>res cd is cordoba#       standard message         bitstori 1<br>res cd is cordoba#       standard message         bitstori 1<br>res cd is cordoba#       standard message         bitstori 1<br>res cd is cordoba#       standard message         bitstori 1<br>res cd is cordoba#       standard message         bitstori 1<br>res cd is cordoba#       standard message         bitstori 1<br>res cd is cordoba#       sou#         bitstori 1<br>res cd is cordoba#       MODE STRAIGHT KEY/PADDLE         bitstori 1<br>res cd is cord cd is cordoba#       RESET         bitstori 2<br>res cd is cord cd is cordoba#       stores a message in touchbutton 1 without repetition (0<br>stil cord cord ar/hoo0000#         stil cord cord cd is cordoba#       stores a message in touchbutton 2 with 6 seg repetition<br>stores a message in touchbutton 2 with 0 seg repetition (0<br>stil cordoba#         bitstori 2<br>res cordoba#       stores a message in touchbuttor 3 without repetition (0<br>stil cordoba# <t< th=""><th></th><th>IN THIS EX</th><th>AMPLE BUTTONS FROM 14</th><th>TO 20 AND 24 A</th><th>RE COMMANDS I</th><th>BUTTON</th><th>S</th><th></th></t<> |                                                | IN THIS EX                        | AMPLE BUTTONS FROM 14                       | TO 20 AND 24 A | RE COMMANDS I      | BUTTON                 | S                         |                             |
|----------------------------------------------------------------------------------------------------|------------------------------------------------|-----------------------------------|---------------------------------------------|----------------|--------------------|------------------------|---------------------------|-----------------------------|
| Lution 10       rep cq cq cq de ea7hvo#       repetition message         Mution 2       mes qth is cordoba#       standard message         button 13       mes 73 de ea7hvo#       standard message         button 14       cordoba#       standard message         button 15       led#       LED ON/OFF         button 16       Irn#       MODE LEARN/OPERATE         button 17       str#       MODE STRAIGHT KEY/PADDLE         button 19       rev#       REVERSE PADDLES FOR LEFTHANDED PEOPLE         button 2       res##       RESET         button 2       ftf#       FACTORY RESET FOR FAILSAFE PREFERENCES         button 2       st1 cq cq cq de ea7hvo0000#       stores a message in touchbutton 1 without repetition (0         button 2       st2 cq cq cq de ea7hvo0000#       stores a message in touchbutton 2 with 6 seg repetition         button 2       st2 cq cq cq de ea7hvo0000#       stores a message in touchbutton 2 with 6 seg repetition (0         st2 qt cq cq cq de ea7hvo0000#       stores a message in touchbutton 2 with 6 seg repetition (0         st2 qt cq cq cq de ea7hvo0000#       stores a message in touchbutton 3 without repetition (0         st2 qt cq cq cq cq cq cq ca7hvo0000#       stores a message in touchbutton 3 without repetition (0         st2 qt cord de as7hvo000#       stores a message in touchbutton 3 wi                                                                                                    | <b>button10</b><br>mes CQ CQ CQ de ea7hvo#     | mes cq cq                         | cq de ea7hvo#                               | standard m     | nessage            |                        |                           |                             |
| bitton12     ones 73 de est is consolution     standard message       bitton12     outil     SOUND ON/OFF       bitton13     ied     LED ON/OFF       bitton14     led#     LED ON/OFF       bitton15     ruf#     MODE LEARN/OPERATE       bitton16     ruf#     MODE STRAIGHT KEY/PADULE       bitton17     ruf#     REVERSE PADULES FOR LEFTHANDED PEOPLE       bitton18     ruf#     REVERSE PADULES FOR FAILS       bitton21     ruf#     RESET       bitton22     stift que que vertice     stores a message in touchbutton 1 without repetition 0       bitton22     stores a message in touchbutton 2 with 6 seg repetition       bitton22     stores a message in touchbutton 2 with 6 seg repetition       bitton22     stores a message in touchbutton 2 with 6 seg repetition       bitton22     stores a message in touchbutton 2 with 6 seg repetition       bitton22     stores a message in touchbutton 2 with 6 seg repetition       bitton24     turf#     TRANSMIT A CARRIER FOR TSUDSTON STATES       bitton25     stores a message in touchbutton 2 with 6 seg repetition       bitton25     stores a message in touchbutton 2 with 6 seg repetition       bitton25     stores a message in touchbutton 2 with 6 seg repetition       bitton25     stores a message in touchbutton 2 with 6 seg repetition       bitton25     st                                                                                                    | <b>button11</b><br>rep CQ CQ CQ de ea7hvo0005# | rep cq cq c                       | q de ea7hvo#                                | repetition r   | message            |                        |                           |                             |
| bitton13       nes 73 de e>rue #       standard message         bitton14       sou#       SOUND ON/OFF         bitton15       led#       LED ON/OFF         bitton16       In#       MODE LEARN/OPERATE         bitton17       str#       MODE STRAIGHT KEY/PADDLE         bitton13       rev#       REVERSE PADDLES FOR LEFTHANDED PEOPLE         bitton20       rev#       REVERSE PADDLES FOR FAILSAFE PREFERENCES         bitton20       ftt#       FACTORY RESET FOR FAILSAFE PREFERENCES         bitton20       st1 cq cq cq e>rThv00000#       stores a message in touchbutton 1 without repetition (0)         bitton22       st1 cq cq cq e>rThv00000#       stores a message in touchbutton 2 with 6 seg repetition         bitton22       st2 cq cq cq e>rthv00000#       stores a message in touchbutton 2 with 6 seg repetition (0)         bitton22       st3 qth cortboodf#       stores a message in touchbutton 2 with 6 seg repetition (0)         bitton24       tum#       TRANSMIT A CARRIER FOR IS USCONDUST SWR         bitton25       stores a message in touchbutton 3 without repetition (0)         sta qth cortboodf#       stores a message in touchbutton 3 without repetition (0)         bitton24       tum#       TRANSMIT A CARRIER FOR IS USCONDUST SWR         bitton25       sound led eam straight       sound led eam st                                                                                                    | button12<br>mes qth is cordoba#                | mes qth is                        | cordoba#                                    | standard m     | nessage            |                        |                           |                             |
| button14       sou##       SOUND ON/OFF         button15       led#       LED ON/OFF         button16       Irn#       MODE LEARN/OPERATE         button17       str#       MODE STRAIGHT KEY/PADDLE         button18       rev#       REVERSE PADDLES FOR LEFTHANDED PEOPLE         button19       res#       RESET         button20       ftt#       FACTORY RESET FOR FAILSAFE PREFERENCES         button20       st1 cq cq cq d = va7hvo0000#       stores a message in touchbutton 1 without repetition (0)         st12 cq cq cq cq d = va7hvo0006#       stores a message in touchbutton 2 with 6 seg repetition         st12 cq cq cq cq d = va7hvo0006#       stores a message in touchbutton 2 with 6 seg repetition         st12 cq cq cq cq cq d = va7hvo0006#       stores a message in touchbutton 2 with 6 seg repetition         st12 cq cq cq cq cq cq tarbou000#       stores a message in touchbutton 2 with 6 seg repetition         st12 cq cq cq cq cq tarbou00#       stores a message in touchbutton 3 without repetition (0)         st12 cq cq cq cq cq tarbou00#       stores a message in touchbutton 1 without repetition (0)         st12 cq cq cq cq cq tarbou00#       stores a message in touchbutton 3 without repetition (0)         st12 cq cq cq cq tarbou0#       stores a message in touchbutton 1 without repetition (0)         stored anolos ond message       ton#       t                                                                                                    | <b>button13</b><br>mes 73 de ea7hvo#           | mes 73 de                         | ea7hvo#                                     | standard m     | nessage            |                        |                           |                             |
| button15 led# LED ON/OFF   button16 Irn# MODE LEARN/OPERATE   button17 str# MODE STRAIGHT KEY/PADDLE   button18 rev# REVERSE PADDLES FOR LEFTHANDED PEOPLE   button20 res# RESET   button20 fct# FACTORY RESET FOR FAILSAFE PREFERENCES   button20 st1 cq cq cq de ea7hvo0000# stores a message in touchbutton 1 without repetition (0)   button22 st3 qth cordoude# stores a message in touchbutton 2 with 6 seg repetition   button24 tun# TRANSMIT A CARRIER FOR 10 SECONDS TO ADJUST SWR   button25 tun# FINAL LOOK   button25 stores a message in touchbutton 3 without repetition (0)   sta qth cordouble# stores a message in touchbutton 3 without repetition (0)   sta qth cordouble# stores a message in touchbutton 3 without repetition (0)   button25 tun# TRANSMIT A CARRIER FOR 10 SECONDS TO ADJUST SWR   FINAL LOOK st1 deae0005#>   button25 stores a message in touchbutton 3 without repetition (0)   st1 cq cq cq de carbino000# stores a message in touchbutton 3 without repetition (0)   button24 stores a message in touchbutton 3 without repetition (0)   button25 stores a message in touchbutton 3 without repetition (0)   st1 cq cq cq cq de carbino000# stores a message in touchbutton 3 without repetition (0)   button25 stores a message in touchbutton 3 without repetition (0)   st1 cq cq cq cq de carbino000# stores a message in touchbutton 4 dit (0)                                                                                                    | button14<br>sou#                               | sou#                              | SOUND ON/OFF                                |                |                    |                        |                           |                             |
| bitton16 Inn# MODE LEARN/OPERATE   bitton17 str# MODE STRAIGHT KEY/PADDLE   bitton18 rev# REVERSE PADDLES FOR LEFTHANDED PEOPLE   bitton19 res# RESET   bitton20 fct# FACTORY RESET FOR FAILSAFE PREFERENCES   bitton21 st1 cq cq cq d e ea7hvo0000# stores a message in touchbutton 1 without repetition (0   bitton22 st2 cq cq cq d e ea7hvo0000# stores a message in touchbutton 2 with 6 seg repetition   bitton23 st3 qth cordoba0000# stores a message in touchbutton 3 without repetition (0   button24 tun# TRANSMIT A CARRIER FOR 10 SECONDS TO ADJUST SWR   button24 tun# TRANSMIT A CARRIER FOR 10 SECONDS TO ADJUST SWR   button24 stores a message in touchbutton 3 without repetition (0   button24 tun# TRANSMIT A CARRIER FOR 10 SECONDS TO ADJUST SWR   button25 stores and configuration/textbox   FINAL LOOK   strands send message-in touchbutton 9   button25 stores a message in touchbutton 3 without repetition (0   tun# TRANSMIT A CARRIER FOR 10 SECONDS TO ADJUST SWR   send configuration/textbox stores a reset factory stori   send configuration/textbox stores a reset factory stori   send configuration/textbox stores a reset factory stori                                                                                                    | button15<br>led#                               | led#                              | LED ON/OFF                                  |                |                    |                        |                           |                             |
| button17 str# MODE STRAIGHT KEY/PADDLE   button18 rev# REVERSE PADDLES FOR LEFTHANDED PEOPLE   button19 res# RESET   button20 fct# FACTORY RESET FOR FAILSAFE PREFERENCES   button21 st1 cq cq cq cq e ea7hvo0000# stores a message in touchbutton 1 without repetition (0   button22 st2 cq cq cq de ea7hvo0000# stores a message in touchbutton 2 with 6 seg repetition   button23 st3 qth cordoba0000# stores a message in touchbutton 3 without repetition (0   button24 tun# TRANSMIT A CARRIER FOR 10 SECONDS TO ADJUST SWR   button25 st0 res a message in touchbutton 3 without repetition (0   button24 tun# TRANSMIT A CARRIER FOR 10 SECONDS TO ADJUST SWR   button25 sound led learn straight   use only button1-button from TextBox   Sent Data Configuration/textbox                                                                                                    | button16<br>Irn#                               | lrn#                              | MODE LEARN/OPERATE                          |                |                    |                        |                           |                             |
| button18 rev# REVERSE PADDLES FOR LEFTHANDED PEOPLE   button19 res# RESET   button20 fct# FACTORY RESET FOR FAILSAFE PREFERENCES   button21 st1 cq cq cq cq ca7bvo0000# stores a message in touchbutton 1 without repetition (0   button22 st2 cq cq cq ca ca7bvo0006# stores a message in touchbutton 2 with 6 seg repetition   button23 st3 qth cordoba0000# stores a message in touchbutton 3 without repetition (0   button24 st3 qth cordoba0000# stores a message in touchbutton 3 without repetition (0   button25 un# TRANSMIT A CARRIER FOR 10 SECONDS TO ADJUST SWR   un# TRANSMIT A CARRIER FOR 10 SECONDS TO ADJUST SWR   un# TRANSMIT A CARRIER FOR 10 SECONDS TO ADJUST SWR   un# Configuration/textbox   9 BUTTON MODE Configuration/textbox   9 BUTTON MODE Configuration/textbox   9 BUTTON MODE Configuration/textbox   9 BUTTON MODE Configuration/textbox   9 BUTTON MODE Configuration/textbox   9 BUTTON MODE Configuration/textbox   9 BUTTON MODE Configuration/textbox                                                                                                    | button17<br>str#                               | str#                              | MODE STRAIGHT KEY/P                         | ADDLE          |                    |                        |                           |                             |
| button19 res# RESET   button20 fct# FACTORY RESET FOR FAILSAFE PREFERENCES   button21 st1 cq cq cq ce a7hv00000# stores a message in touchbutton 1 without repetition (0   button22 st2 cq cq cq ce a7hv00006# stores a message in touchbutton 2 with 6 seg repetition   button23 st3 qth cordoue ar7hv00000# stores a message in touchbutton 3 without repetition (0   button24 tun# TRANSMIT A CARRIER FOR 10 SECONDS TO ADJUST SWR   button25 cq cq rep qth 73   button24 tun#   button25 sound led learn straight   g BUTTON MODE cq cq rep stores   use only button1-button9 Configuration/textbox   g BUTTON MODE stores   use only button1-button9 Configuration/textbox   g BUTTON MODE stores   use only button1-button9 Configuration/textbox   g BUTTON MODE stores   use only button1-button9 Configuration/textbox                                                                                                    | button18<br>rev#                               | rev#                              | REVERSE PADDLES FOR                         | LEFTHANDED PE  | OPLE               |                        |                           |                             |
| button20 fct# FACTORY RESET FOR FAILSAFE PREFERENCES   button21 st1 cq cq cq de ea7hvo0000# stores a message in touchbutton 1 without repetition (0   button22 st2 cq cq cq de ea7hvo0000# stores a message in touchbutton 2 with 6 seg repetition   button23 st3 qth cordoba0000# stores a message in touchbutton 3 without repetition (0   button24 tun# TRANSMIT A CARRIER FOR 10 SECONDS TO ADJUST SWR   button25 iun# TRANSMIT A CARRIER FOR 10 SECONDS TO ADJUST SWR   button25 cq cq rep qth 73   u can also send message and configuration fromTextbox cq cq rep qth 73   9 BUTTON MODE configuration/textbox   reverse reset factory stor1   send commands from TextBox factory stor1   Sent Data stor2 stor3                                                                                                    | button19<br>res#                               | res#                              | res# RESET                                  |                |                    |                        |                           |                             |
| button21 st1 cq cq cq de ea7hvo0000# stores a message in touchbutton 1 without repetition (0   button22 st2 cq cq cq de ea7hvo0006# stores a message in touchbutton 2 with 6 seg repetition   button23 st3 qth cordoba0000# stores a message in touchbutton 3 without repetition (0   button24 tun# TRANSMIT A CARRIER FOR 10 SECONDS TO ADJUST SWR   tun# TRANSMIT A CARRIER FOR 10 SECONDS TO ADJUST SWR   button25 cq cq rep   ot can also send messages and configuration fromTextbox Configuration/textbox   9 BUTTON MODE stores reverse   use only button1-button9 Configuration/textbox   TextBox reverse reset   send commands from TextBox factory   Sent Data tune                                                                                                    | button20<br>fct#                               | fct#                              | fct# FACTORY RESET FOR FAILSAFE PREFERENCES |                |                    |                        |                           |                             |
| button22<br>st2 CQ CQ Q de ea7hvo0006#       stores a message in touchbutton 2 with 6 seg repetition         button23<br>st3 qth cordoba0000#       st3 qth cordoba0000#         button24<br>tun#       tun#         button25<br>def       reverse         g can also send messages and configuration fromTextbox         9 BUTTON MODE<br>use only button1-button9         TextBox<br>send commands from TextBox         Sent Data                                                                                                    | <b>button21</b><br>st1 CQ CQ CQ de ea7hvo0000# | st1 cq cq c                       | q de ea7hvo0000#                            | stores a me    | essage in touchbu  | <mark>utton 1 v</mark> | <mark>vithout re</mark> l | <mark>petition (0000</mark> |
| button23       st3 qth cordoba0000#       stores a message in touchbutton 3 without repetition (0         button24       tun#       TRANSMIT A CARRIER FOR 10 SECONDS TO ADJUST SWR         button25       fiNAL LOOK         occan also send messages and configuration fromTextbox       GQ       CQ rep       qth         9 BUTTON MODE       Send commands from TextBox       Configuration/textbox       straight         TextBox       reverse       reset       factory       stor1         Sent Data       store       stores a message in touchbutton 3 without repetition (0                                                                                                    | <b>button22</b><br>st2 CQ CQ CQ de ea7hvo0006# | st2 cq cq cq                      | q de ea7hvo0006#                            | stores a me    | essage in touchbu  | <mark>utton 2 v</mark> | vith 6 seg                | repetition (00              |
| tun# TRANSMIT A CARRIER FOR 10 SECONDS TO ADJUST SWR<br>FINAL LOOK<br>Send commands from TextBox<br>Sent Data                                                                                                    | button23<br>st3 gth cordoba0000#               | st3 qth cor                       | doba0000#                                   | stores a me    | essage in touchbu  | <mark>utton 3 v</mark> | <mark>vithout re</mark> l | <mark>petition (0000</mark> |
| button25<br>def<br>u can also send messages and configuration fromTextbox<br>9 BUTTON MODE<br>use only button1-button9<br>TextBox<br>send commands from TextBox<br>Sent Data                                                                                                    | button24                                       | tun# TRANSMIT A CARRIER FOR 10 SE |                                             |                |                    |                        |                           |                             |
| Output       CQ       CQ rep       qth       73         U can also send messages and configuration fromTextbox       sound       led       learn       straight         9 BUTTON MODE       Configuration/textbox       sound       led       learn       straight         TextBox       send commands from TextBox       stor1       stor2       stor3       tune       def                                                                                                    | button25                                       |                                   |                                             |                | < st1aaa0005# >    |                        |                           |                             |
| a can also send messages and configuration fromTextbox       9 BUTTON MODE     sound     led     learn     straight       use only button1-button9     Configuration/textbox     reverse     reset     factory     stor1       Sent Data     stor2     stor3     tune     def                                                                                                    | der                                            |                                   |                                             |                | cq                 | CQ rep                 | qth                       | 73                          |
| 9 BUTTON MODE       sound       led       learn       straight         use only button1-button9       Configuration/textbox       reverse       reset       factory       stor1         Sent Data       stor2       stor3       tune       def                                                                                                    | ı can also send message                        | <mark>es and configu</mark>       | uration fromTextbox                         |                |                    |                        |                           |                             |
| TextBox<br>send commands from TextBox       reverse       reset       factory       stor1         Sent Data       stor2       stor3       tune       def                                                                                                    | 9 BUTTON MODE<br>use only button1-button       | 19                                | • Configura                                 | tion/textbox   | sound              | led                    | learn                     | straight                    |
| Sent Data stor2 stor3 tune def                                                                                                    | TextBox<br>send commands from 1                | TextBox                           | •                                           |                | reverse            | reset                  | factory                   | stor1                       |
|                                                                                                    | Sent Data                                      |                                   | •                                           |                | stor2              | stor3                  | tune                      | def                         |
| WPM 034                                                                                                    |                                                |                                   |                                             |                | WPM 034            |                        |                           | •                           |
| SENS 045                                                                                                    |                                                |                                   |                                             |                | $\times$ st1aaa000 | )5#                    | •                         | Send                        |
| is is an example how to store three "a" in touch button 1.                                                                                                    |                                                |                                   |                                             |                |                    |                        |                           |                             |

73 DE EA7HVO JOSÉ BASCÓN